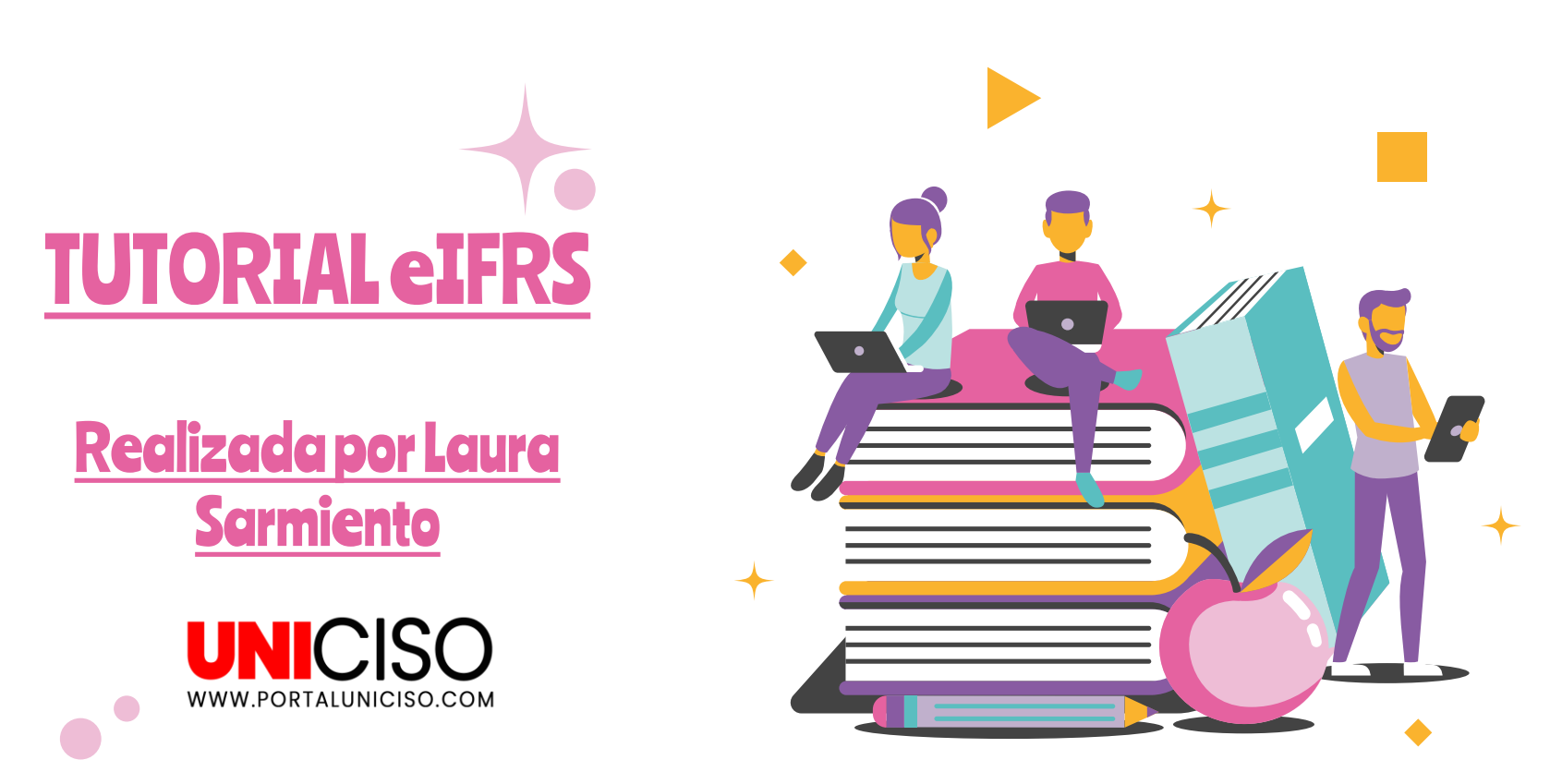

© - Derechos Reservados UNICISO

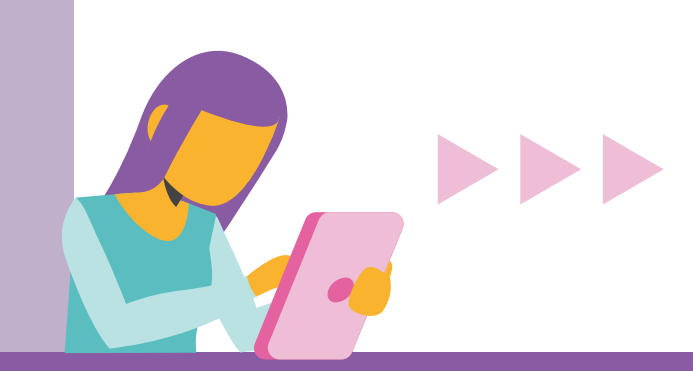

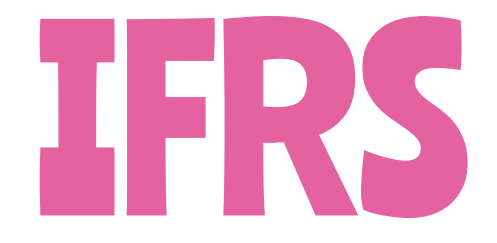

"International Financial Reporting Standar" Normas Internacionales de la información financiera

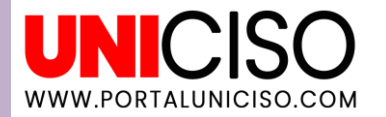

# ¿QUÉ ES?

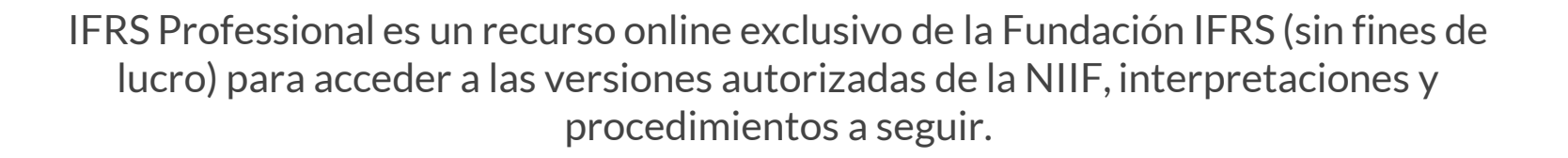

Es responsable del desarrollo del conjunto de estándares de contabilidad global

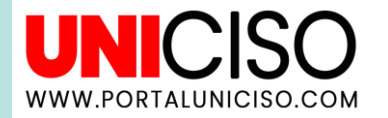

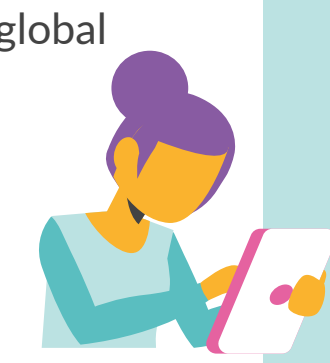

Busca desarrollar estándares que brinden transparencia y eficacia en los mercados financieros a nivel mundial

-MISIÓN-

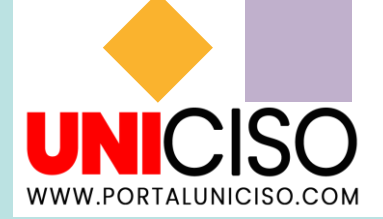

#### **Organizaciones Internacionales**

Responsables de la economía apoyan el trabajo

## Las Normas NIIF

Se requieren en más de 140 jurisdicciones

#### En el siguiente Link puedes suscribirte

https://shop.ifrs.org/ProductCatalog/Product .aspx?ID=1595

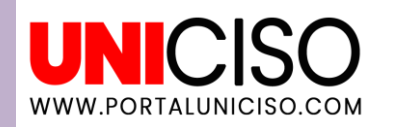

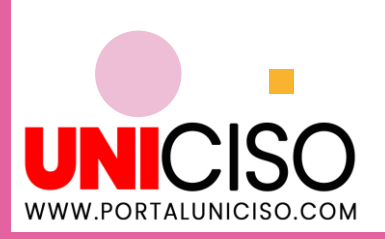

# TUTORIAL

Para Búsquedas

# PÁGINA PRINCIPAL DE LA PLATAFORMA

Allí los suscriptores pueden ver:

- Últimas noticias
- Documentos agregados
- Una tabla de contenido de todos los estándares de eiFRS que siempre está visible

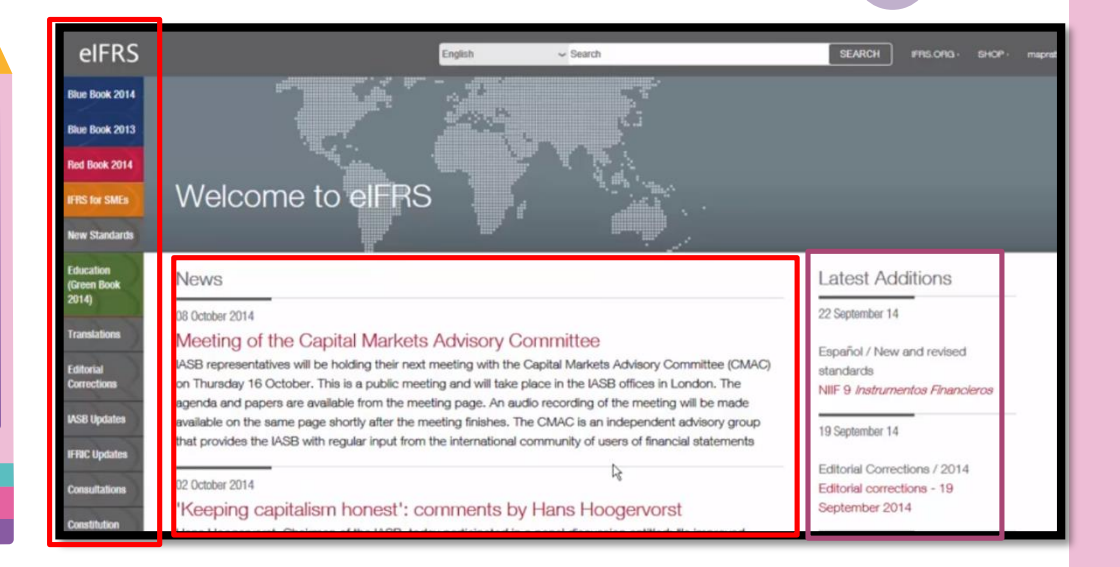

UNICISO.

### ¡Lo que dicen los Usuarios !

La estructura del buscador de información usando el menú de eiFRS se ha creado de una manera **simple** e intuitiva. Los usuarios han dicho que el acceso rápido era un requisito clave y un diseño fundamental era que sea donde sea que estés en el sitio web, no ibas a estar más lejos de 3 clics para encontrar la información.

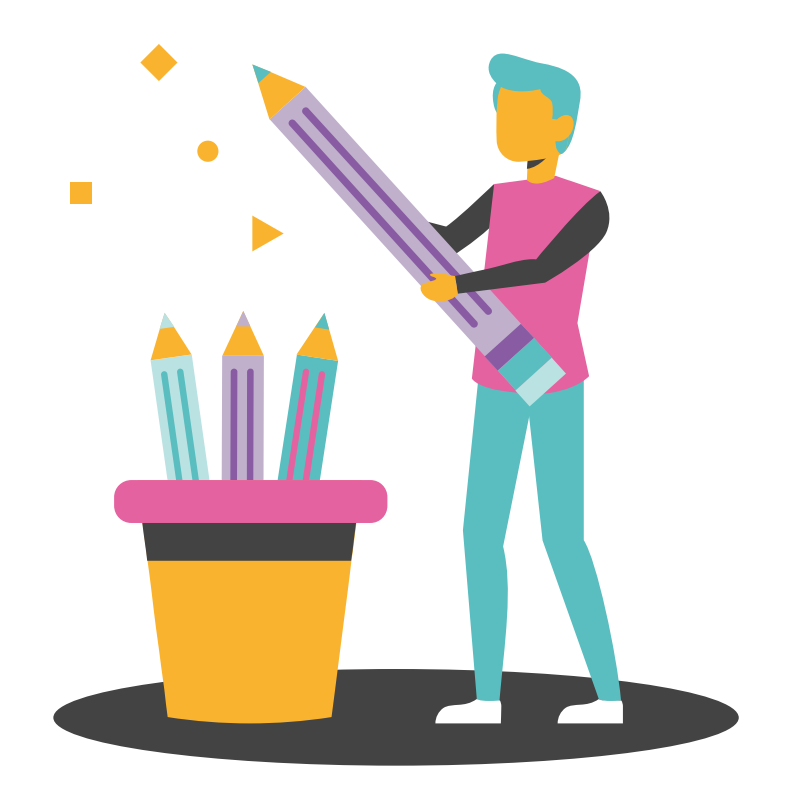

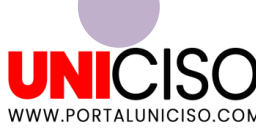

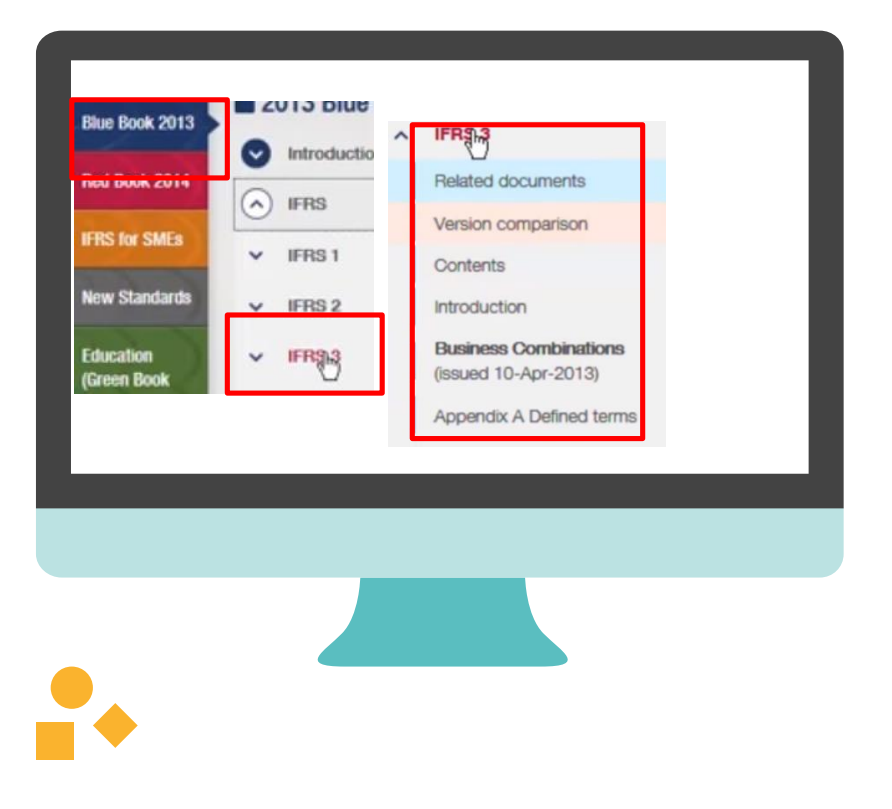

### POR >>>> EJEMPLO

Si yo quiero mirar algún dato del eiFRS 3, del 1 de enero del 2013 (Versión BlueBook 2013), **me dirijo a Bluebook en la parte izquierda superior**, luego seleccione eiFRS 3 y allí se podrá observar todos los componentes de eiFRS 3.

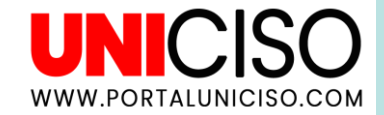

Seguido de lo anterior, podrás encontrar:

- Ejemplos Ilustrativos.
- Bases para conclusiones.

| The Conceptual<br>Framework for Financial | Business Complinations                         |      |
|-------------------------------------------|------------------------------------------------|------|
| Reporting                                 | Contents                                       |      |
| Changes in this Edition                   |                                                |      |
| Introduction to this edition              | BASIS FOR CONCLUSIONS ON                       |      |
| List of Standards                         | IFRS 3 BUSINESS COMBINATIONS                   |      |
|                                           | BACKGROUND INFORMATION                         |      |
| IFRS                                      | INTRODUCTION                                   | BC1  |
|                                           | DEFINITION OF A BUSINESS COMBINATION           | BC5  |
| IFRS 1                                    | Change in terminology                          | BC14 |
|                                           | Definition of a business                       | BC15 |
| Related documents                         | METHOD OF ACCOUNTING FOR BUSINESS COMBINATIONS | BC22 |
| Version comparison                        | Reasons for adopting the acquisition method    | BC24 |

| Changes in this Edition      |                                                                   |      |
|------------------------------|-------------------------------------------------------------------|------|
| Introduction to this edition | IFTO 2 DUCTIFICS CONDUCTIONS                                      |      |
|                              | ILLUSTRATIVE EXAMPLES                                             |      |
| List of Standards            | REVERSE ACQUISITIONS                                              | IE1  |
| IFRS                         | Celoulating the fair value of the consideration transferred       | IE4  |
|                              | Measuring.goodwill                                                | IE6  |
| IFRS 1                       | Consolidated statement of financial position at 30 September 20X8 | IE7  |
| Related documents            | Earnings per share                                                | IE9  |
|                              | Non-controlling interest                                          | IE11 |
| Version comparison           | IDENTIFIABLE INTANGIBLE ASSETS                                    | IE16 |
| Contents                     | Marketing-related intangible assets                               | IE18 |
| Contents                     | Martseting-related intengible assets                              |      |

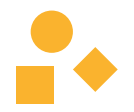

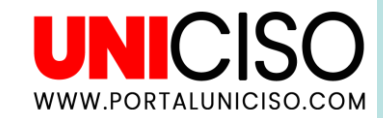

¿Y si ahora quiero buscar algo del 2014?

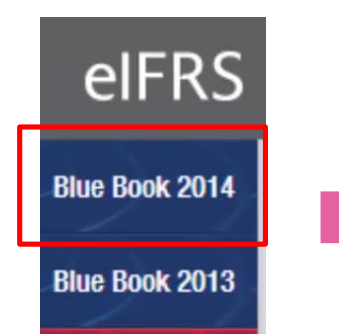

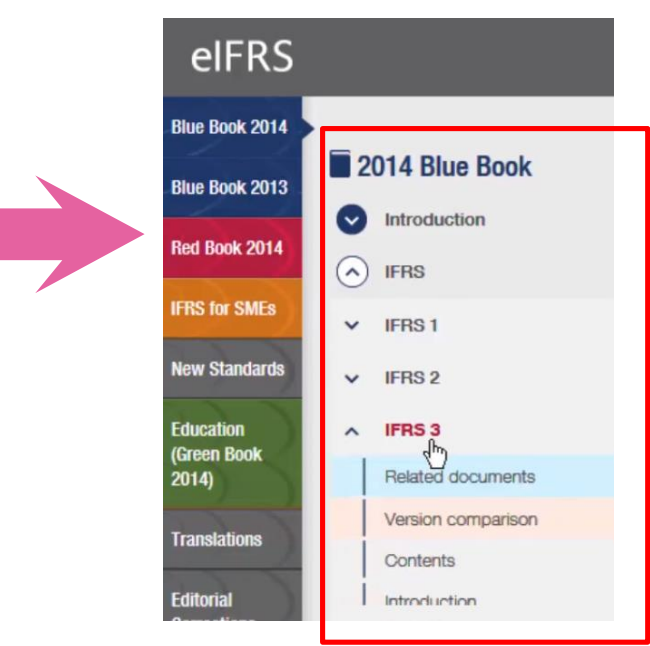

## POR >>>> EJEMPLO

Estos pasos te dirigirán a todos los documentos los cuales están relacionados **con IFRS 3 (2014)**, junto con una página de documentos.

Por ejemplo, si estás buscando un borrador de exposición "Exposure Drafts", en IFRS 3 podrás encontrar una lista de documentos relacionados.

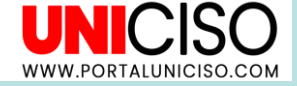

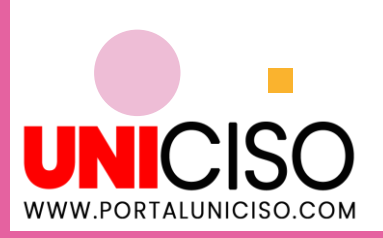

# TUTORIAL

Para Otras Opciones

### ¿QUÉ ES LA COMPARACIÓN DE VERSIONES IFRS?

UNICI!

WWW.PORTALUNICISO.COM

Una de las conversaciones más frecuentes de los usuarios es que para **la práctica y para los negocios es importante ver el seguimiento de las diferencias entre la versión IFRS de un año a otro,** así mismo para que todas las partes interesadas (stakeholders) sean conscientes de las diferencias año tras año, así como los cambios autorizados para el siguiente año.

La nueva versión de IFRS contiene unos **estándares de comparación** únicos, los cuales permiten a los usuarios ver un vistazo de todo lo nuevo.

Todo esto se hace a través de una herramienta en la parte izquierda inferior.

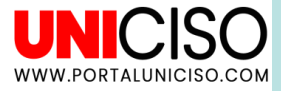

Si se escoge por ejemplo la **comparación de la versión para** IFRS3, se puede ver el número de opciones en la lista. Estos son los diferentes componentes:

- Introducción
- Combinaciones del Negocio
  - Apéndice

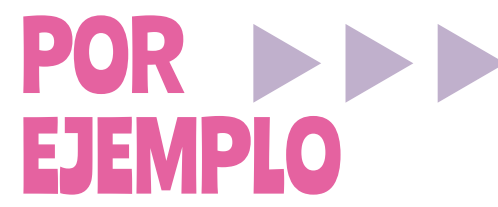

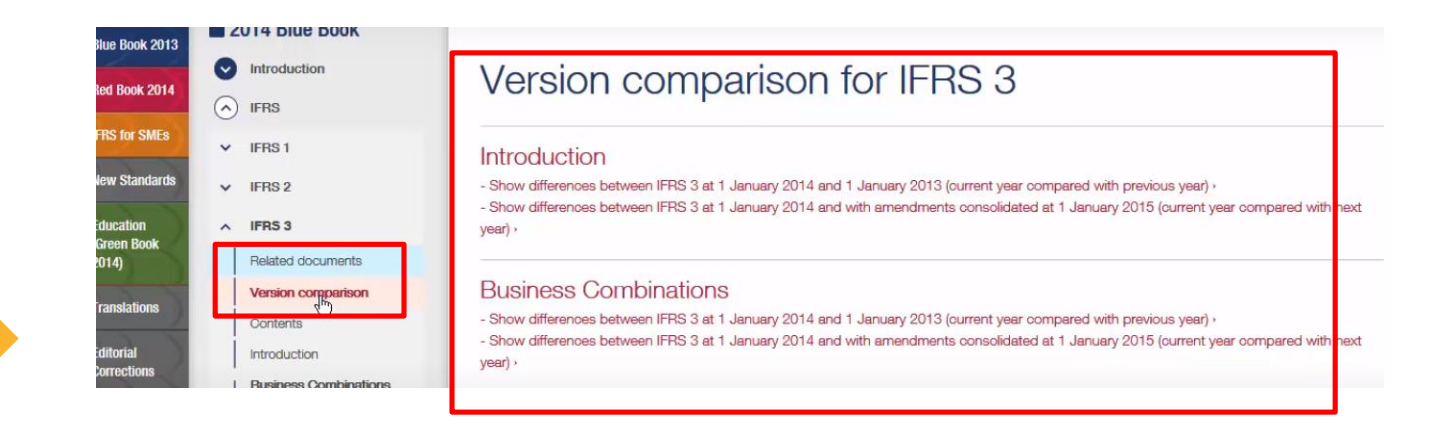

Para este ejemplo se eligió "Mostrar diferencias entre IFRS3 desde 1 de enero del 2014 y 1 de enero de 2013 (Actual año comparado con el anterior)

#### **Business Combinations**

- Show differences between IFRS 3 at 1 January 2014 and 1 January 2013 (current year compared with previous year) >
- Show differences between IFRS 3 at 1 January 2014 and with amendments consolidated at 1 January 2015 (current year compared with next year) -

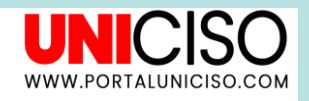

### 

#### Cuando demos clic en el enlace, observaremos tres enlaces

de esta manera:

Key: Added text Removed Text Moved Text

En <u>Verde Subrayado</u> se encontrará el Texto Añadido. En <del>Rojo Tachado</del> el Texto Removido. En Azul el Texto Movido . The requirements of this Standard do not apply to the acquisition by an investment entit Statements, of an investment in a subsidiary that is required to be measured at fair value

Aquí se agregaron **unas adquisiciones hechas por una** entidad de investigación con efectos mandatorios desde el 1 de enero de 2014

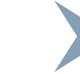

other event that meets the definition of a business combination. This IFRS d joint venturearrangement in the financial statements of the joint arrangement

En un mismo párrafo **puedes encontrar varios cambios**.

## EDUCATION GREEN BOOK

Los anteriores parágrafos que observamos en "**Business Combinations" de IFRS 3 están encargados de las Fundaciones de IFRS en "Green Book Publications**" (Lado izquierdo de la página)

Esta sección brinda una anotación de todos los estándares, los cuales son una ayuda invaluable si eres un estudiante de negocios.

Por ejemplo, mirando la enmienda del parágrafo 2 a, el cuál viene con un efecto en Enero de 2015, se puede ver unas **definiciones útiles de los términos claves disponibles si colocas el mouse encima, así como la referencia.** 

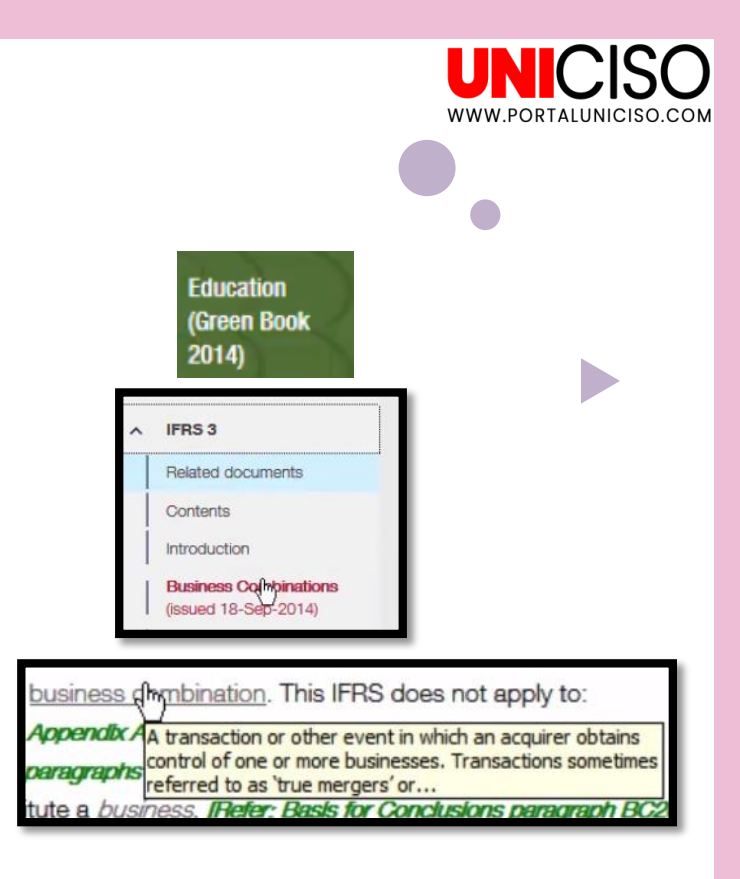

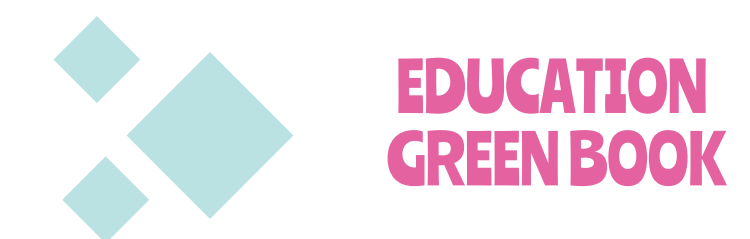

Adicional a lo anterior, en la parte de referencia si das clic encontrarás algunas **ideas sobre el pensamiento detrás del cambio, aquí se encontrarán dos tipos**:

- Buscar por un **documento específico** como IFRS 15
- Buscar un concepto como "Reconocimiento de Ingresos"

Por ejemplo, si quieres ver la versión **BlueBook de 2013 de IAS 8**, sólo debes de dirigirte a la parte izquierda superior en BlueBook 2013 y dar clic, luego buscar IAS 8

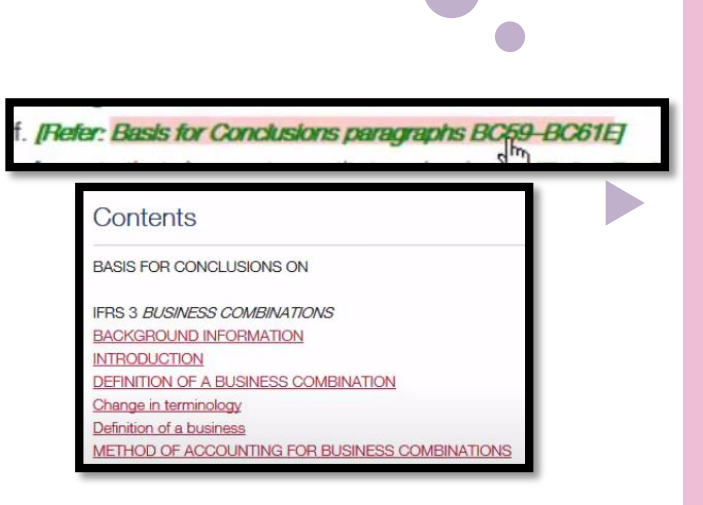

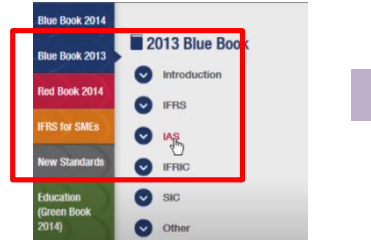

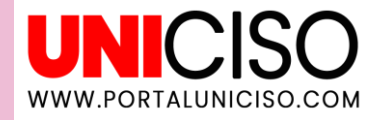

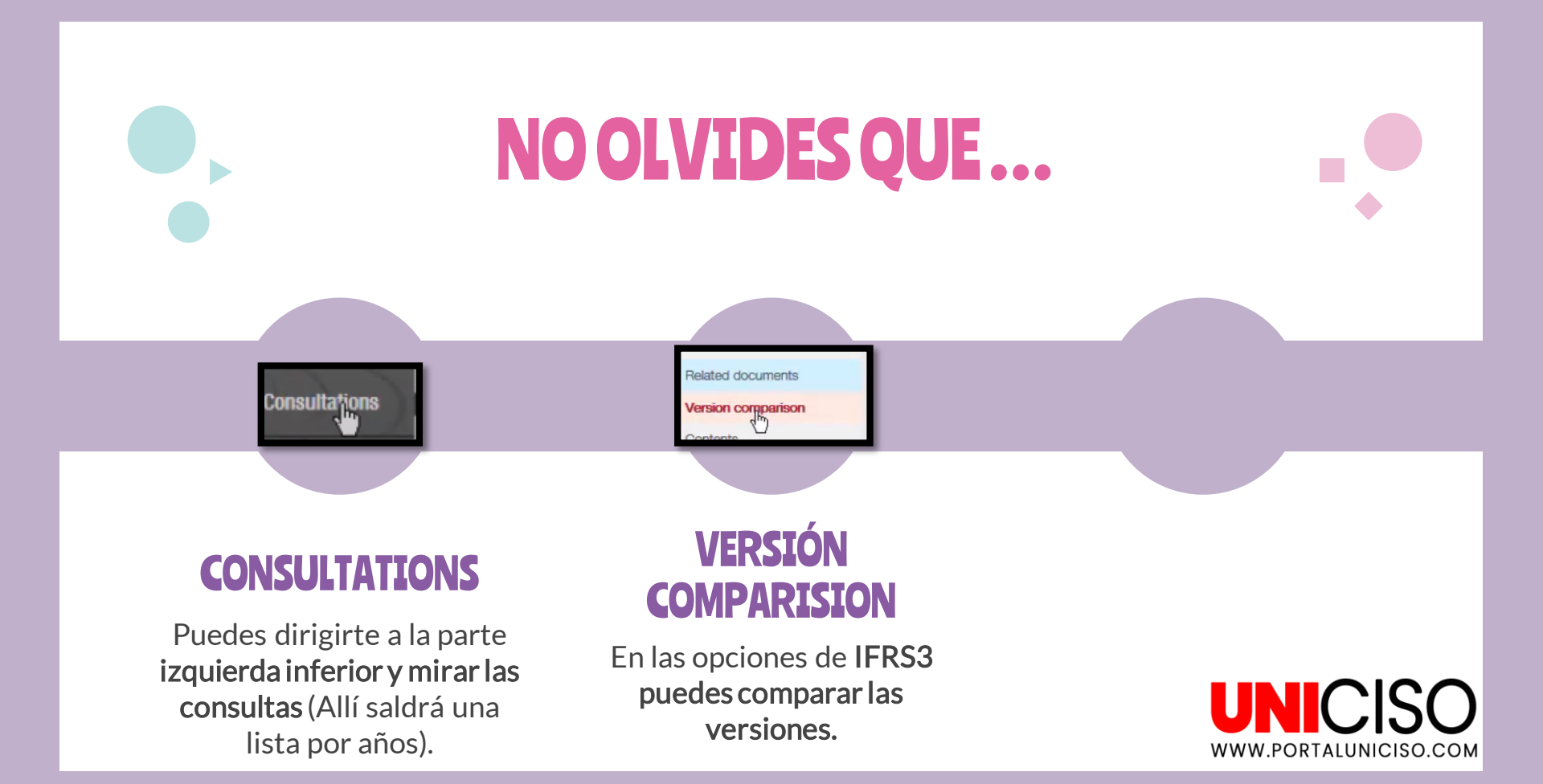

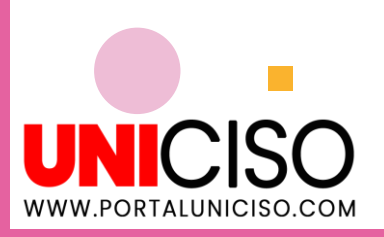

# TUTORIAL

Ota manera de Buscar

#### Una probabilidad más Rápida

Una manera más rápida es **buscando conceptos** en la base de IFA.

Por ejemplo, imaginemos que estamos buscando en la contabilidad de los últimos años y estamos particularmente interesados en **el tratamiento del impuesto diferido**, por esto, nos gustaría ver **ejemplos ilustrando ¿Cómo diferir impuestos manejando diferentes contactos?** 

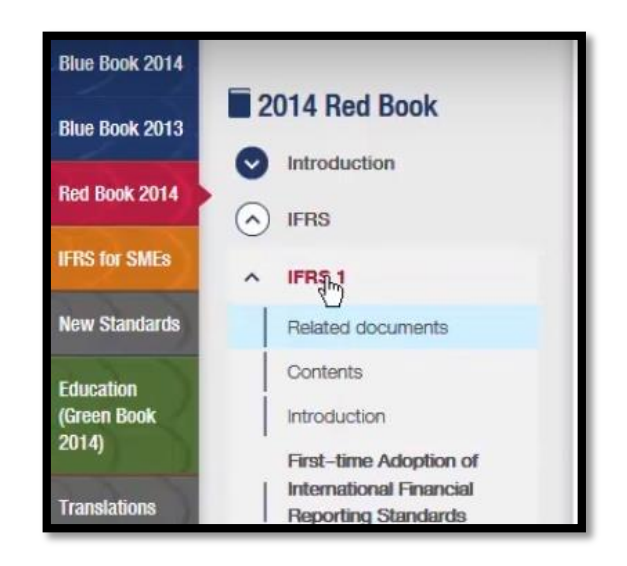

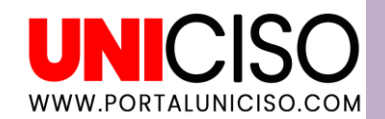

#### ;En el Buscador!

Ahora bien, **dirígete a la parte superior y podrás escribir palabras claves** de lo que necesites, en este caso utilizamos el idioma inglés y buscaremos "**deferred tax**" o impuestos diferidos. (Basta con colocar dos o tres letras y observaras diferentes opciones) así:

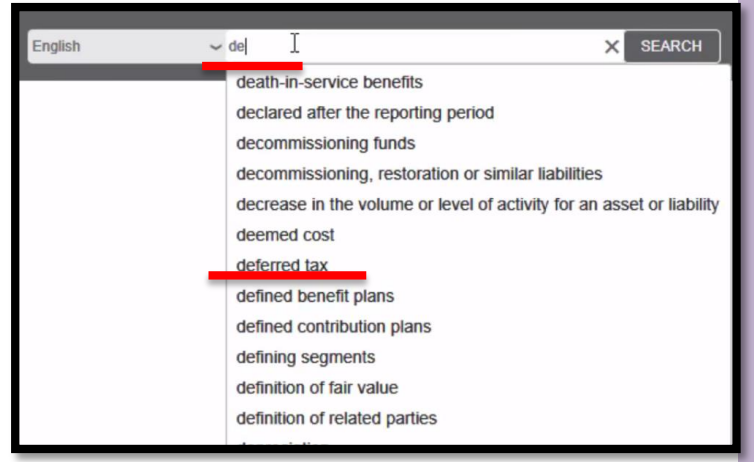

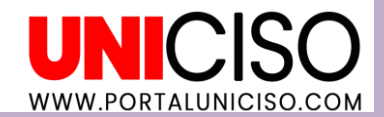

#### Y ahora cuando des clic...

Cuando selecciones el tema de tu interés, **podrás encontrar en el lado izquierdo** superior opciones para filtrar por años.

- Por ejemplo si doy clic en 2013 me mostrará resultados solo de ese año.
- Adicional a eso, por lo que solamente me interesa ver resultados de ese año, puedo filtrar los resultados por Green Book, Blue Book o Red Book (2013).

Lo anterior permitirá que filtremos resultados más hacia nuestro interés, en este caso se filtraron alrededor de **500 resultados**.

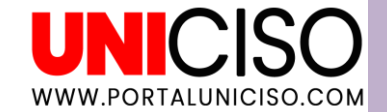

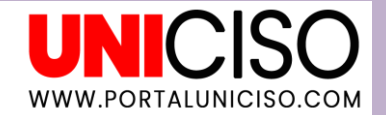

#### **Continuemos con Nuestro Ejemplo**

Si bien, ya se filtraron 49 posibles resultados, para nuestro caso en específico se requirió **ejemplos de impuestos diferidos**, para lo cual vamos a escribir en la caja del lado izquierdo que dice **"Search Term" o Búsqueda de Término, la palabra ejemplo o "example".** 

De esta manera observaremos a través del set de resultados, cuáles de los 49 documentos del 2013 (BlueBook), coinciden con los términos **diferidos e impuestos y ejemplos**.

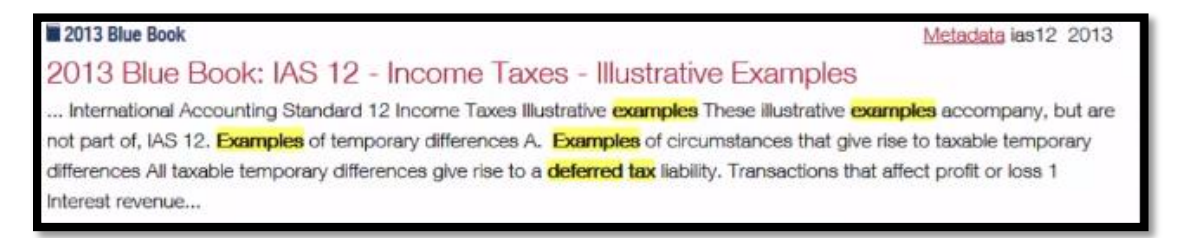

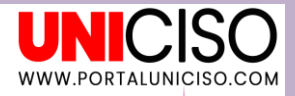

## FOTOS DE LOS PASOS ANTERIORES

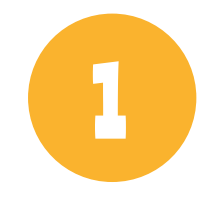

**FILTRAR POR AÑO** 

| deferred tax | 8     |
|--------------|-------|
|              |       |
| YEAR:        |       |
| <u>2014</u>  | 243 🛞 |
| 2013         | 264 🛞 |

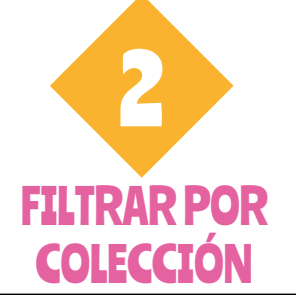

| 2013 Red Book   | 104   |
|-----------------|-------|
| 2013 Green Book | 62 () |
| 2013 Blue Book  | 49 🔾  |
| 2014 Blue Book  | 31 () |
| 2013 Standards  | 9 ()  |

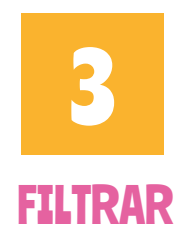

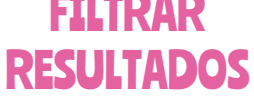

| RESULTS 1 - 10 OF 49 |
|----------------------|
|----------------------|

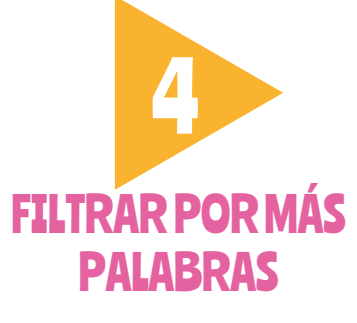

| SEARCH WITHIN RE | ESULTS: |           |  |
|------------------|---------|-----------|--|
| examples T       | ×       | Search    |  |
| SEARCH RESULTS   | FOR:    |           |  |
| deferred tax     |         | $\otimes$ |  |

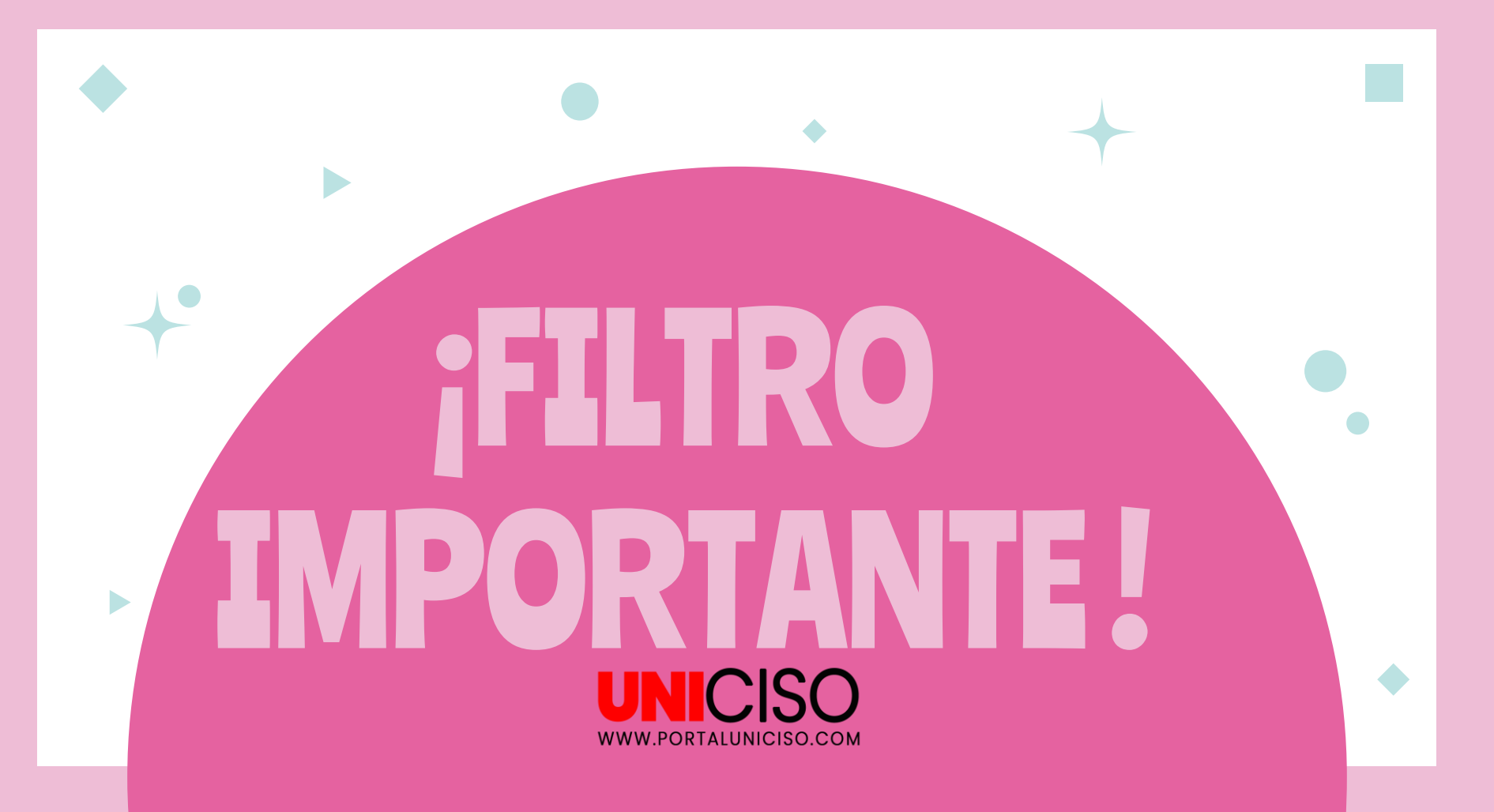

## **TIPO DE DOCUMENTO**

En la parte izquierda encontrarás un Filtro llamado "**Document Type", el cuál es de** gran ayuda. Allí, hay una lista de todos los estándares con los cuáles coinciden los términos. En este caso IAS 12 está en el top de la lista, con 6 documentos que coinciden con la búsqueda.

| DOCUMENT TYPE: |      |
|----------------|------|
| <u>IAS 12</u>  | 6 () |
| IFRS 3         | 60   |
| OTHER          | 40   |
| 14.0.00        |      |

TAC 12

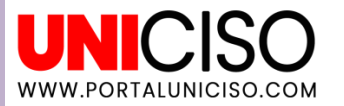

## **TIPO DE DOCUMENTO**

Sin embargo, si buscamos en otro estándar, **como por ejemplo "IAS36", observaremos un documento**, el cuál era exactamente lo que buscábamos ilustrativamente con ejemplos, mostrando el tratamiento de impuestos diferidos.

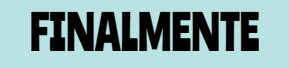

#### 2013 Blue Book: IAS 12 - Income Taxes - Illustrative Examples

... International Accounting Standard 12 Income Taxes Illustrative examples These illustrative examples accompany, but are not part of, IAS 12. Examples of temporary differences A. Examples of circumstances that give rise to taxable temporary differences and taxable temporary differences are taxable temporary differences give rise to a **deferred tax** liability. Transactions that affect profit or loss 1 Interest reserve.

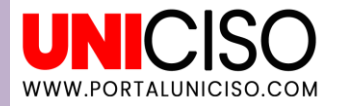

## **BIBLIOGRAFÍA**

IFRS . (Junio de 2020). https://www.ifrs.org/about-us/. Obtenido de https://www.ifrs.org/about-us/

IFRS Foundation . (Junio de 2020). *Youtube*. Obtenido de Guide to the new eIFRS: https://www.youtube.com/watch?v=Ls\_cALkFD8Q

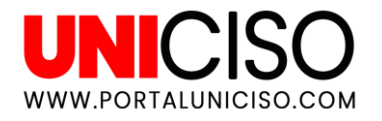

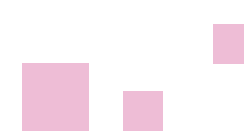

# CITA DE LA GUÍA

Sarmiento, L. (2020). Tutorial eIFRS UNICISO. Disponible en: <u>www.portaluniciso.com</u>

**SIGUENOS:** 

🔘 F 🔰 🛗

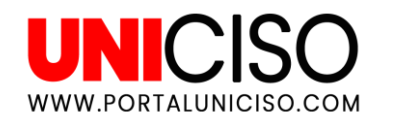

CREDITS: This presentation template was created by **Slidesgo**, including icons by **Flaticon**, and infographics & images by **Freepik**.

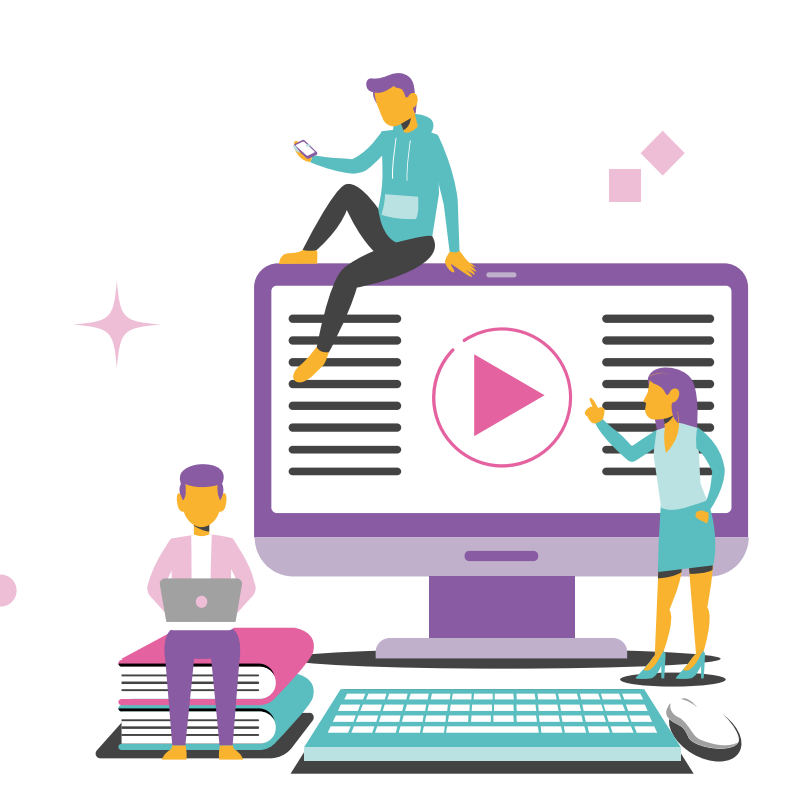